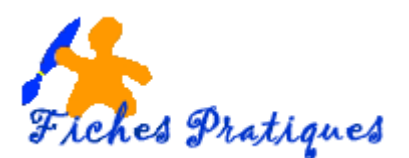

## Créer un diaporama de fonds d'écran

Le diaporama de fond d'écran est une des fonctionnalités de Windows Seven. On peut ainsi automatiser le changement de fond d'écran à des intervalles pré-définis.

- Cliquez avec le bouton droit de la souris sur le Bureau, puis sur Personnaliser
- Cliquer sur Diaporama •
- Cliquer sur Sélectionner Tout et laisser les fonds d'écran désirés cochés.

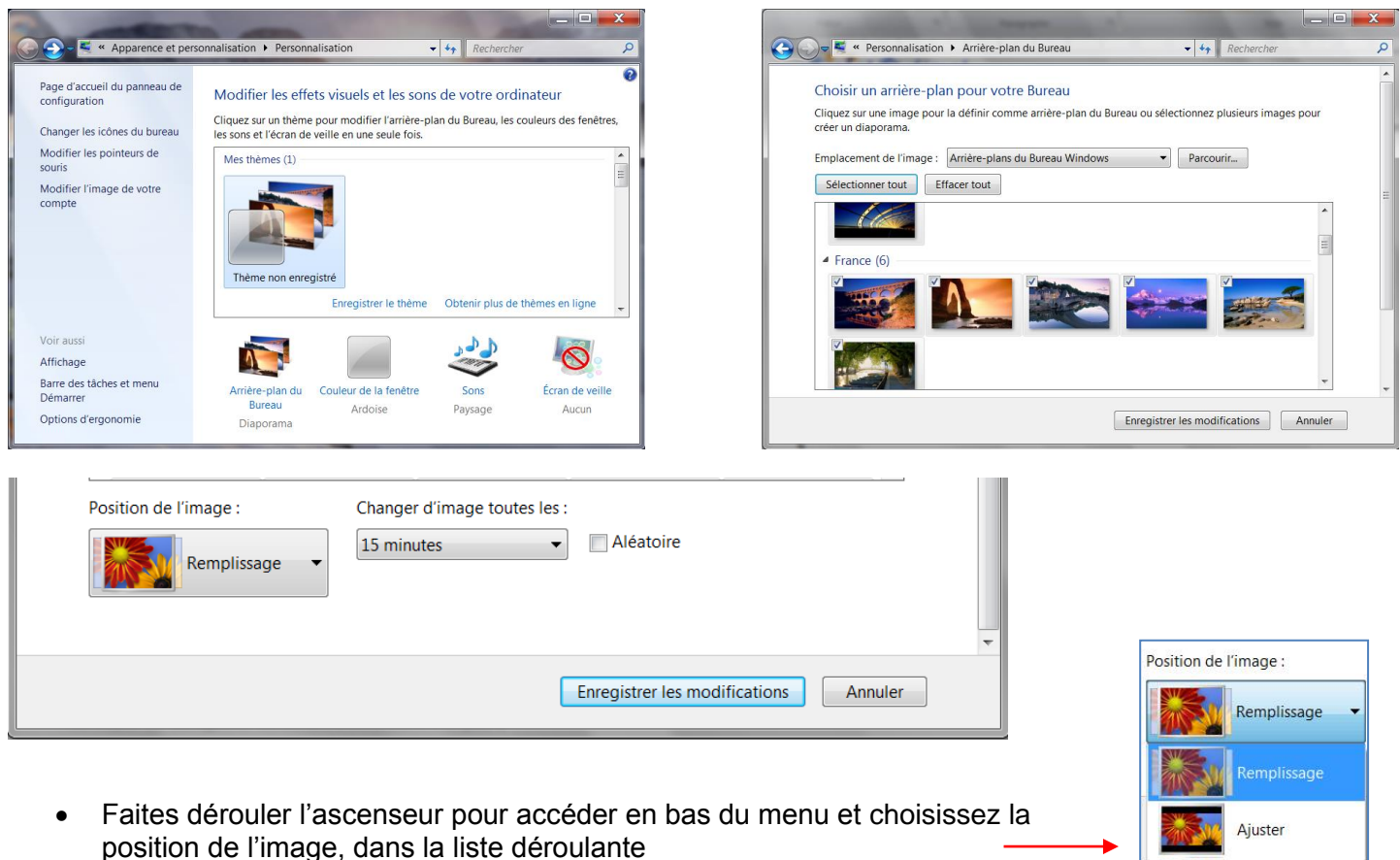

- Choisissez le délai du changement des images
- Cliquez ensuite sur Enregistrer les modifications

Étirer Mosaïque Centrer

Vous pouvez faire de même avec vos propres images ou vos photos en cliquant sur Parcourir et en sélectionnant vos fichiers concernés puis d'un clic droit, sélectionnez Définir comme fond d'écran. Le diaporama basculera automatiquement sur une liste des images ou photos que vous avez choisies.